VEJLEDNING Juli, 2023. Version 4.0

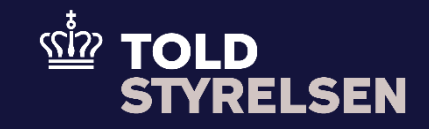

# Anmodning om at slette en forsendelsesangivelse, som er indgivet på forhånd

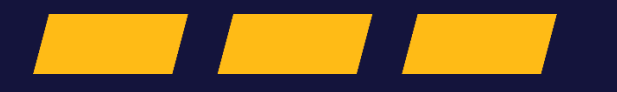

# Forord

#### Formål

Formålet med denne klikvejledning er at vise, hvordan brugeren af DMS Online anmoder om at slette en forsendelsesangivelse, som er indgivet på forhånd.

### Forudsætning

Det er en forudsætning at der er oprettet en forsendelsesangivelse, som er indgivet på forhånd og at denne er fremsøgt. Du kan læse mere om hvordan du gør dette i klikvejledningen *Indsend angivelse* og *Fremsøg angivelse*.

## Bemærkninger

- Enkelte ord på skærmbilleder og i vejledningen kan forekomme på engelsk
- Al data i vejledningen er testdata.
- Når der forekommer tal i forbindelse med diverse felter, er dette for at illustrere, hvilket dataelement det drejer sig om.

| Proces                                    | Trin                                                                                                    | Illustration | Skærmbilleder                                                                                                    |  |  |  |  |
|-------------------------------------------|----------------------------------------------------------------------------------------------------|--------------|----------------------------------------------------------------------------------------------------|--|--|--|--|
| Tilgå angivelse                           | <ol> <li>Du starter med at finde<br/>den transitangivelse,<br/>som du ønsker at<br/>slette, fra listen i<br/>hovedmenuen</li> <li>Tryk på <b>pilen</b> i højre<br/>side, af den ønskede<br/>forsendelsesangivelse</li> </ol> |              | Signangivelser         Dommer         Angevelsens status         Angevelsens status         Angevelsens status         Signature         Signature         Signat |  |  |  |  |
| Gennemse og slet<br>forsendelsesangivelse | 2. Du klikker på<br><b>Handlinger</b> i øverste<br>højre hjørne                                                                                                    | ✓ HANDLINGER | Angivelser<br>Detaljer           Angivelser         Opdament data           Angivelser/per Mith         LIN         Opdament data           1E015         -         MSB130720231021         13/07/2023 10.21:37           Overview         Angivelse         Hevedog/yeninger             Megivelses stata         Name-Registrator             Inspiret jaf fonlind         Ong. 10. DR999999- User 10. Meb              17.0 // 2023 10.21:37            MSB130720231021         Mit         Modageleredate              20plerend angivelsestype             17.0 // 2023 10.21:37                                                                                                    |  |  |  |  |

| 3. | Klik efterfølgende på<br><b>Invalidate Request</b> på<br>den angivelse du<br>gerne vil rette i              | Invalidate Request                                           | Inval<br>Ame<br>Pres<br>Enqu<br>Dow                              | <ul> <li>✓ HANDLINGER</li> <li>Iidate Request</li> <li>end Request</li> <li>entation Notification</li> <li>uiry Response</li> <li>nload</li> </ul> |   |           |
|----|----------------------------------------------------------------------------------------------------|--------------------------------------------------------------|------------------------------------------------------------------|----------------------------------------------------------------------------------------------------|---|-----------|
| 4. | Skriv begrundelsen for<br>at slette din<br>forsendelsesangivelse,<br>hvorefter du klikker på<br><b>Send</b> | InvalidateRequest<br>Begrundelse<br>Der er fejl i angivelsen | 3<br>InvalidateRequest<br>Begundelse<br>Der er fejl i angivelsen |                                                                                                    | ( | X<br>SEND |

| Kontroller5. Din<br>fors<br>har<br>til A | 5. Din<br>forsendelsesangivelse<br>har nu ændret status |                                  | Angivelser<br>Detaljer                                                                                                    | V HANDLINGER |
|------------------------------------------|---------------------------------------------------------|----------------------------------|----------------------------------------------------------------------------------------------------|--------------|
|                                          | til <b>Annulleret</b>                                   | Hovedoplysninger                 | Angivenestype         MIN         LIN         Opdaterrit data           IE015         -         MSB130720231021         13/07/2023 11:12:10           Overview         Angivelise         Howeddat         Messages                                                                                                    |              |
|                                          |                                                         | Angivelsens status<br>Annulleret | Vertice         Anglesise         Needably         Messages         Documents           Anglesises status         Org. ID. Dirologogyson. User ID: Mixto         Supplement anglestisetige         Anglesters at<br>ID ID         Anglesters at<br>ID ID         Modilaguitescatige         Anglester at<br>ID ID         Supplement anglestisetige         Anglester at<br>ID ID         Supplement anglestisetige         Anglester at<br>ID ID         Modilaguitescatige         Anglester at<br>ID ID         Modilaguitescatige         Anglester at<br>ID ID         Supplement anglestisetige         Anglester at<br>ID ID         Supplement anglestisetige         Anglester at<br>ID ID         Supplement anglestisetige         Anglester at<br>ID ID         Supplement anglestisetige         Anglester at<br>ID ID         Supplement anglestisetige         Anglester at<br>ID ID         Supplement anglestisetige         Supplement anglestisetige | ^            |

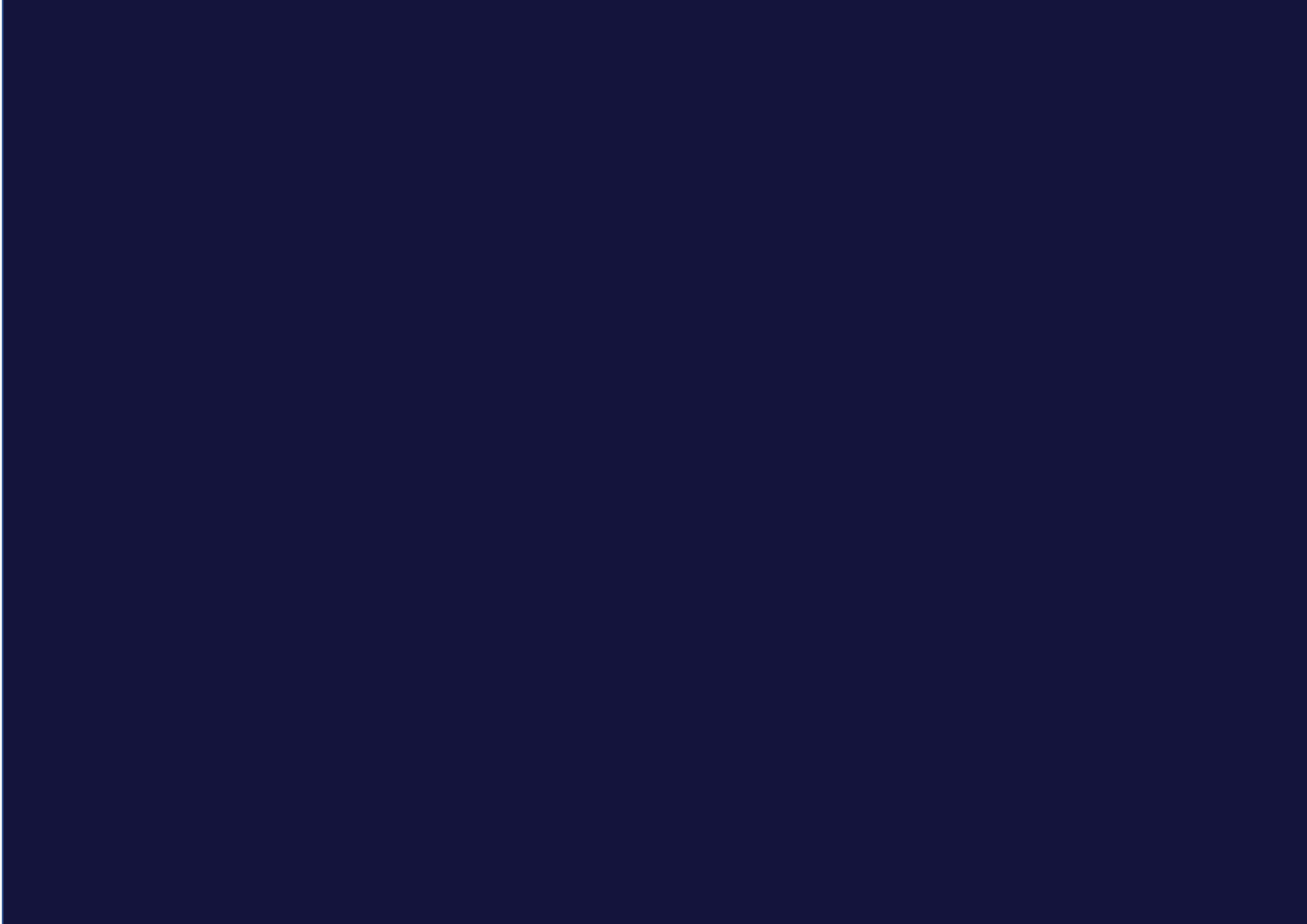